### 第一步驟:花蓮縣全球資訊服務網(http://www.hl.gov.tw/bin/home.php)

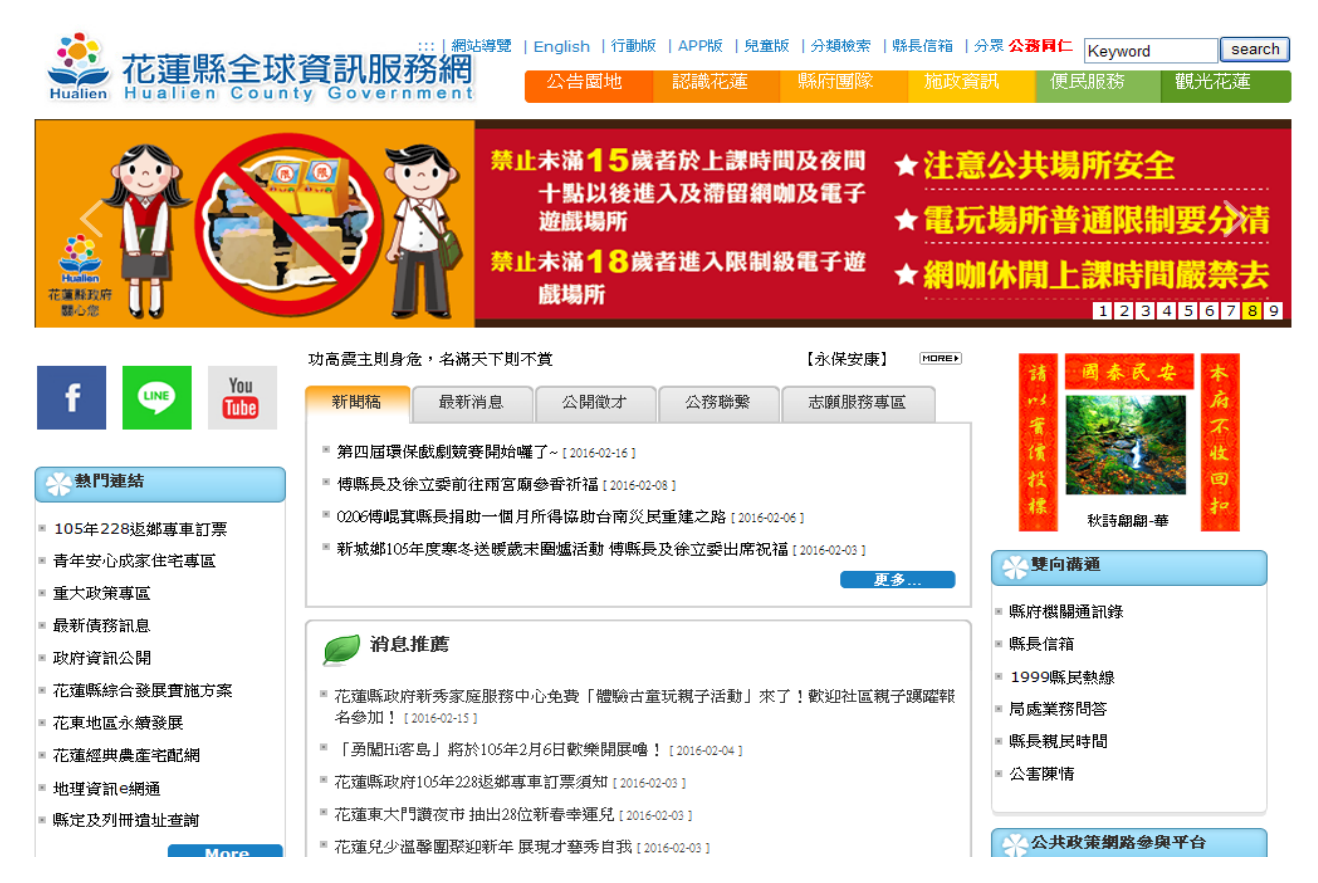

#### 第二步驟:找資訊服務網下方的網網相連(http://www.hl.gov.tw/bin/home.php)點進去

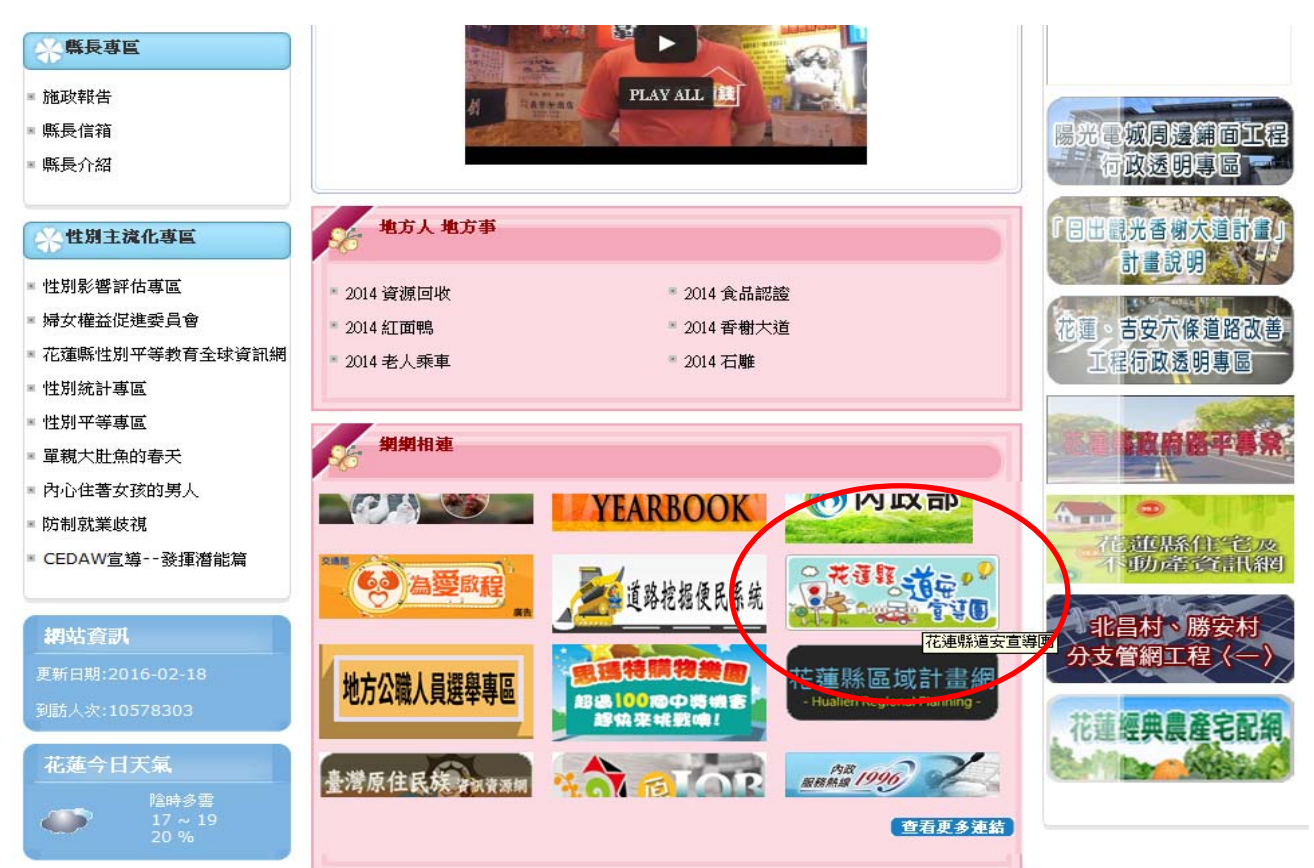

第三步驟:進入花蓮縣道安宣導團(http://www.sishou.net/)

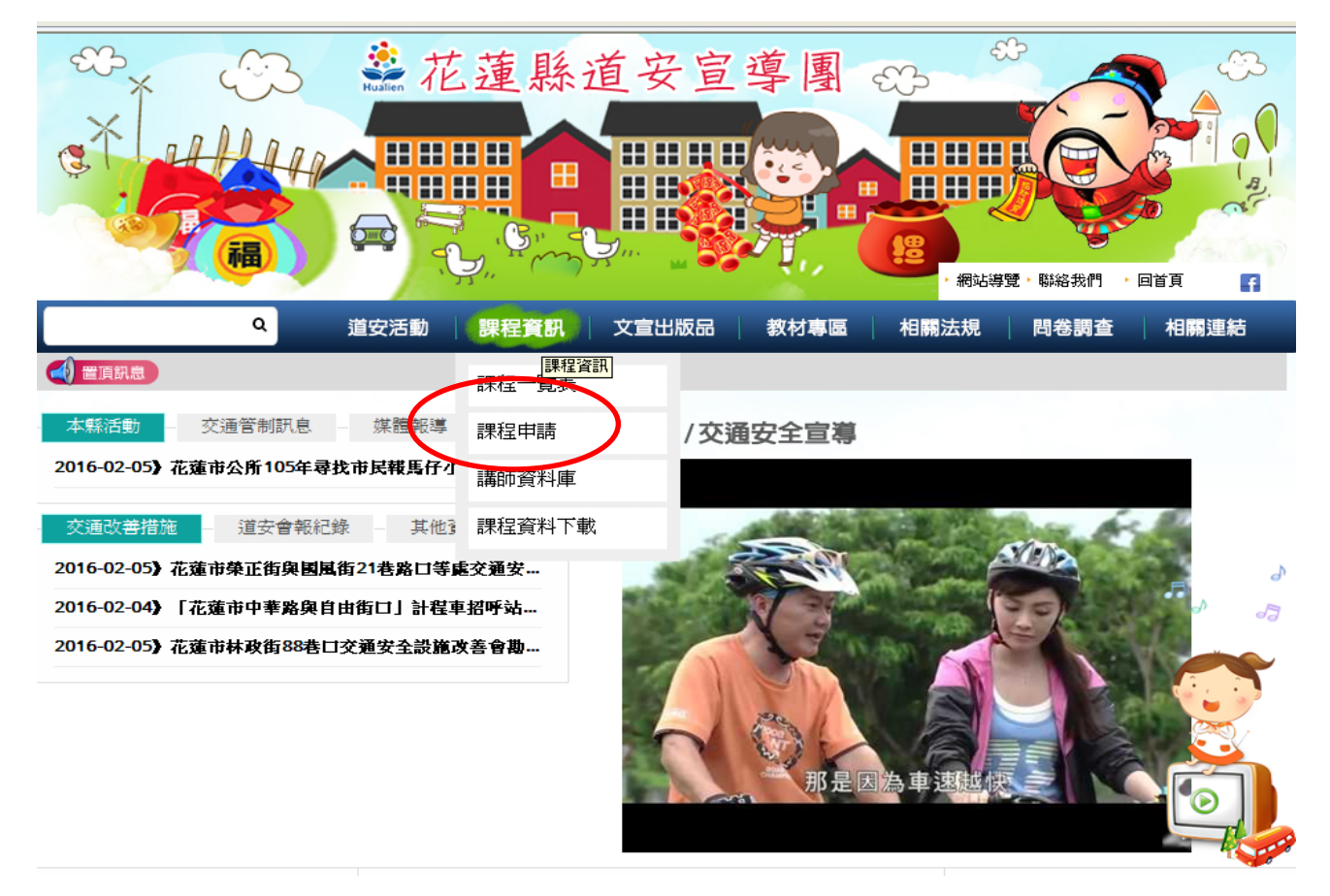

### 第四步驟:找課程資訊的課程申請(http://www.sishou.net/)點【申請表單】進去

|                                                                                                    | ※花蓮縣道安宣導團 ↔ ● 花蓮縣道安宣導團 ↔ ● ##ki#g · ##ki#g · ## |
|----------------------------------------------------------------------------------------------------|----------------------------------------------------------------------------------------------------|
| ٩                                                                                                    | 道安活動 課程資訊 文宣出版品 教材專區 相關法規 問卷調查 相關連結                                                                                                    |
| With a constraint of the second second s | <ul> <li>● 申請取明 ② 申請表單 ④ 已亥定場次</li> <li>1. 道安宣導申請, 採預約制, 請於一個月前預約。</li> <li>2. 申請表送出後,道安宣導單位進行安排講師,將於兩星期內另行通知申請結果。</li> </ul>                                                                                                    |

# 第五步驟:塡寫【申請塡寫資料】→課程分類選擇【教育】後輸入打「\*」

| er x cos  | 🤹花蓮縣道安宣導團 🚓 🖏 🕰                                                                    | > |
|-----------|------------------------------------------------------------------------------------|---|
| A HILL    |                                                                                    |   |
|           |                                                                                    | 2 |
| ٩         | 道安活動(開程資訊))文宣出版品(教材專區)相關法規(問卷調查)相關連結                                               |   |
|           | <ul> <li>■ 申請説明</li> <li>② 申請表單</li> <li>※ 已 修定場次</li> </ul>                       |   |
| 課程資訊 🧼 課程 | <ul> <li>● 申請填寫資料 &gt; </li> <li>● 檢查並確認申請 &gt; </li> <li>● 申請完成,等待機關通知</li> </ul> |   |
| 課程申請      | * 號爲必填欄位                                                                           |   |
| 講師資料庫     | *課程分類 <b>請選擇 &gt;</b>                                                              |   |
| 課程資料下載    | * 負責機關 請選擇 💙                                                                       |   |
|           | *課程時間                                                                              |   |
|           | *時段                                                                                |   |
|           | *申請單位                                                                              |   |
|           | *宣導背景年齡層     歲 -     歲                                                             |   |
|           | *該場次預估人數 人                                                                         |   |
|           | *宣導地址 選擇縣市 🖌 選擇城鎮 🖌                                                                |   |
|           | *場 所                                                                               |   |
|           | *聯絡人                                                                               |   |

## 第六步驟:輸入完驗證碼,按【送出】

|        | 申請填寫資料               | 2 檢查並確認申請 > 3  | 申請完成,等待機關通知 |
|--------|----------------------|----------------|-------------|
| 課程一覽表  |                      |                |             |
| 課程申請   | *號爲必塡欄位              |                |             |
| 講師資料庫  | *課程分類 教育             | ~              |             |
| 課程資料下載 | *負責機關 花蓮縣交通隊         | * 🕶            |             |
|        | ★課程時間 🛗 2016.06      | .14            |             |
|        | *時 段 09:00           | - 10:00        |             |
|        | *申請單位 花蓮國小           |                |             |
|        | *宣導背景年齡層 10 歲-1      | 2 歲            |             |
|        | *該場次預估人數 520         | A              |             |
|        | *宣導地址 970 花蓮縣        | ▼ 花蓮市 ▼ 崑萁路95號 |             |
|        | *場 所 希望講堂            |                |             |
|        | *聯絡人 王小毛             |                |             |
|        | *聯絡電話 0905201314     |                |             |
|        | 行動電話                 |                |             |
|        | * E-Mail aaaaa@nt.ho | omail.net      |             |
|        | 備註需求                 |                |             |
|        | *驗證碼 57082 3         | 7082           |             |
|        |                      | 送出 取消          |             |
|        |                      |                |             |
|        |                      |                |             |

### 第七步驟:按【確定】,若發現有輸入錯誤,按「修改」回第六步驟,重複第六步驟

| 課程資訊                              | 寒 課程資訊│課程申請 |                             |  |
|-----------------------------------|-------------|-----------------------------|--|
|                                   | ■申請説明 ⑦申請   | 寄表單 ☑ 已核定場次                 |  |
|                                   | 1 申請填寫資料    | > 😢 檢查並確認申請 > 🚯 申請完成,等待機關通知 |  |
| 課程一覽表                             |             |                             |  |
| 課程申請                              | *號爲必填欄位     |                             |  |
| 講師資料庫                             | *課程分類       | 教育                          |  |
| 課程資料下載                            | *負責機關       | 花蓮縣交通隊                      |  |
|                                   | 間 寺 呈 耒 *   | 2016/06/14                  |  |
|                                   | *時 段        | 09:00 - 10:00               |  |
|                                   | * 申請單位      | 花蓮國小                        |  |
|                                   | *宣導背景年齡層    | 10歲-12歲                     |  |
|                                   | *該場次預估人數    | 520 人                       |  |
| * 宣導地址 花蓮縣花蓮市崑箕路95號<br>* 場 所 希望講堂 |             | 花蓮縣花蓮市崑箕路95號                |  |
|                                   |             | 希望講堂                        |  |
|                                   | *聯絡人        | 王小毛                         |  |
|                                   | *聯絡電話       | 0905201314                  |  |
|                                   | 行動電話        |                             |  |
|                                   | * E-Mail    | aaaaa@nt.homail.net         |  |
|                                   | 備註需求        |                             |  |
|                                   |             | 確定                          |  |
|                                   |             | 修改                          |  |

完成

第八步驟:按完【確定】,等待交通隊核定,

於一週後再進入「花蓮縣道安宣導團」→課程資料→課程資訊→「已核定場次」 再查詢申請課程是否已核定,若有問題,請洽03-8221019(陳玫如小姐)。

|        | 1 申請填寫資料 | > 2 檢查並確認申請 > 3 申請完成,等待機關通知 |
|--------|----------|-----------------------------|
| 課程一覽表  |          |                             |
| 課程申請   | *號爲必塡欄位  |                             |
| 講師資料庫  | *課程分類    | 教育                          |
| 課程資料下載 | *負責機關    | 花蓮縣交通隊                      |
|        | *課程時間    | 2016.06.14                  |
|        | *時 段     | 09:00 - 10:00               |
|        | *申請單位    | 花蓮國小                        |
|        | *宣導背景年齡層 | 10 歲 - 12 歲                 |
|        | *該場次預估人數 | 520 人                       |
|        | *宣導地址    | 970 花蓮縣 💙 花蓮市 💙 崑箕路95號      |
|        | *場 所     | 希望講堂                        |
|        | ★聯絡人     | 王小毛                         |
|        | *聯絡電話    | 0905201314                  |
|        | 行動電話     |                             |
|        | * E-Mail | aaaaa@nt.homail.net         |
|        | 備註需求     |                             |
|        | * 驗證碼    | 57082 57082                 |
|        |          | 送出 取消                       |
|        |          |                             |
|        |          |                             |
|        |          |                             |